sergey@colla.lv

# Mastercam for SolidWorks – ассоциативная трёхосевая фрезерная обработка внутри CAD-пакета SolidWorks

# Сергей Шрейбер (COLLA Ltd.)

В этой статье читатели смогут найти информацию о некоторых возможностях и функциях, которые будут доступны пользователям в первом релизе Mastercam for Solid Works – интегрированного CAM-решения для популярного во всём мире CAD-пакета Solid Works.

Несмотря на то, что приложений для программирования обработки, тесно работающих с Solid Works, имеется немало, компания *CNC Software, Inc.* решила выпустить на рынок своё решение. Бета-тестирование продукта завершается, и это дает нам право бросить первый взгляд на особенности функционала, которым разработчик наделил Mastercam for Solid Works.

Как и следовало ожидать, новое приложение предлагает те современные стратегии и подходы к подготовке и расчету траекторий обработки, которые были добавлены разработчиком в недавно вышедшей версии *CAD/CAM*-системы *Mastercam X3*, о чём мы подробно рассказывали в предыдущих номерах *Observer*'а.

Чтобы лучше понять, как всё это реализовано, предлагаю читателям познакомиться с новым продуктом, так сказать, в действии. В качестве примера будет рассмотрена работа с реальной 3D-моделью детали, которая была спроектирована средствами Solid Works на одном из предприятий Балтии.

# Поехали...

После установки приложения и запуска Solid Works 2008 открываем файл .SLDPRT. Как видим, деталь представляет собой корпус с несколькими карманами и большим сквозным отверстием посередине (рис. 1).

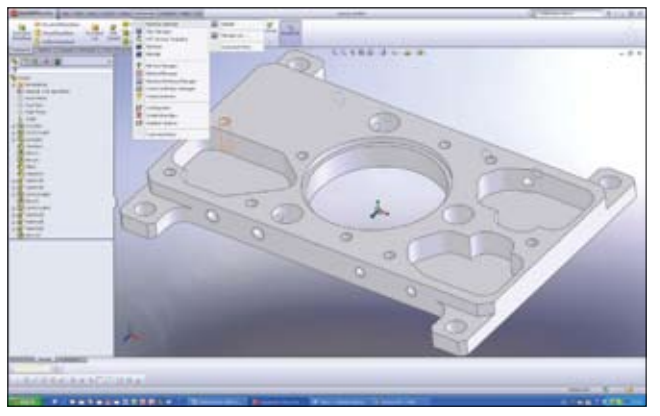

Puc. 1

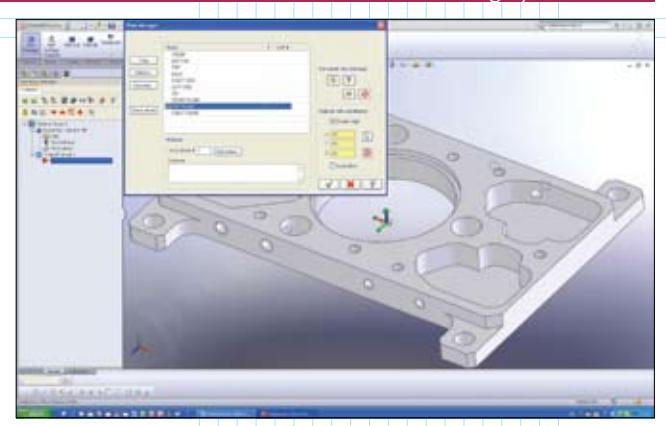

Puc. 2

Находим в главном меню системы строку Mastercam, выбираем описание станка из Machine Selection. После этого активизируем закладку Mastercam, нажимаем кнопку в над деревом построений – на экране появляется Менеджер операций, хорошо знакомый пользователям Mastercam.

Как известно, конструкторы – люди творческие, работают с огоньком, и это замечательно. Однако они далеко не всегда создают модели деталей в пространстве так, чтобы было удобно технологам, и не ставят себе целью избавить последних от её переориентации для подготовки обработки. Чтобы задать необходимое положение, нажимаем кнопку View Manager и выбираем Top plane (рис. 2). Как видим, направление осей рабочей системы координат изменилось.

Для подготовки обработки воспользуемся функцией автоматического создания операций фрезерования – **FBM Mill** (об этом новом подходе к обработке плит и корпусных деталей подробно рассказывалось в предыдущих номерах журнала). Но сначала необходимо определить заготовку в закладке Stock setup – свойства станочной группы (рис. 3). Выбираем All Entities и подтверждаем выбор. Таким образом, мы задали наименьшие размеры заготовки для изготовления данной детали. При этом контуры заготовки отобразятся на экране.

## Первый технологический переход

Далее создадим траектории для обработки наружного профиля и выступов. В этом случае для закрепления заготовки на столе станка мы сможем установить прижимы с двух сторон в центральной части детали.

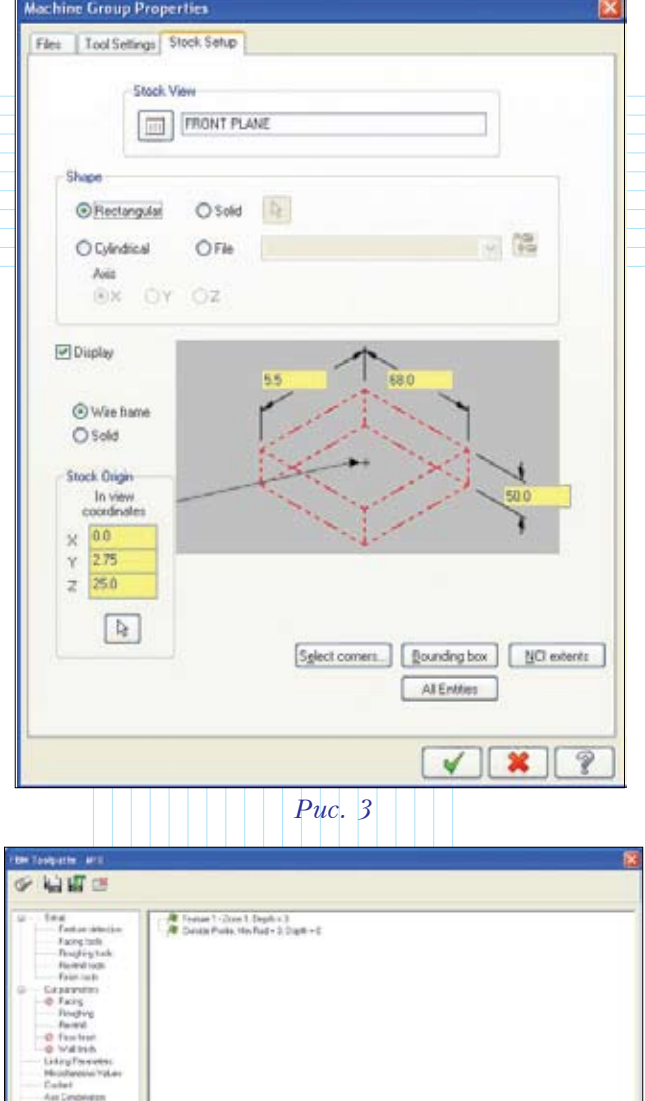

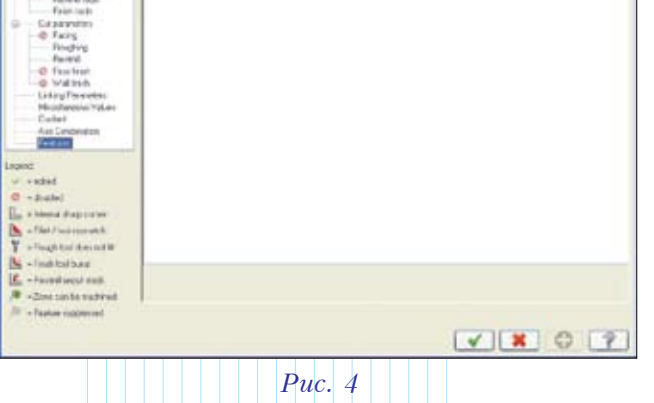

В диалоговом окне *FBM Toolpath* – *Mill* задаем инструмент и параметры обработки, оставляем в списке *Features* необходимые нам для генерации траекторий элементы (рис. 4). После подтверждения параметров и расчета траекто-

рий создаются две операции высокоскоростной обработки – 2D High speed. Полученные траектории – плавные, подходы и отходы закругляются по радиусу, опускание инструмента происходит за пределами заготовки. Именно такие перемещения инструмента нужны

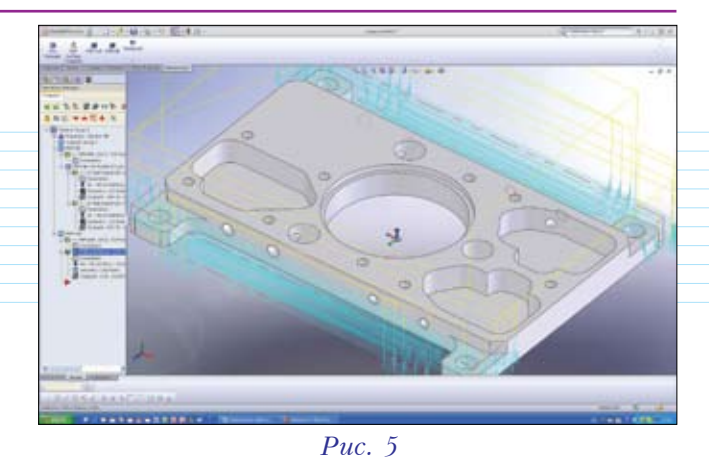

для эффективной обработки деталей на современном высокоскоростном оборудовании. В случае необходимости пользователь может отредактировать параметры созданных операций и пересчитать траектории.

Теперь запрограммируем операции сверления отверстий в боковых выступах с помощью функции **FBM Drill**. Результат показан на рис. 5. Итак, первый технологический шаг обработки детали выполнен.

### Второй технологический переход

Для выполнения следующего технологического перехода оператору станка придется закрепить деталь прижимами за наружные выступы. Далее мы займемся операциями обработки карманов и центрального отверстия.

Снова запускаем FBM Mill и оставляем в списке Features zones зоны внутренних карманов. Устанавливаем необходимые параметры, подтверждаем и автоматически получаем готовые траектории фрезы.

Операции сверления, как нетрудно догадаться, мы создадим с помощью функции FBM Drill. Определив отверстия в необходимом нам направлении обработки, нажимаем кнопку в нижней части закладки Features и считываем информацию из SolidWorks Hole Wizard. При этом автоматически распознаются резьбовые отверстия; появляется сообщение об изменении девяти элементов (рис. 6), а в списке мы увидим значок (SolidWorks defined hole). После этого появится запрос (рис. 7) на включение опции предварительного сверления (Pre-drilling), который мы подтверждаем.

Затем в списке *Features* удаляем из обработки четыре отверстия в боковых выступах детали, операции сверления для которых были

| SolidWorks feature merge succes 🔀        | Warning.                                                                                                    |
|------------------------------------------|----------------------------------------------------------------------------------------------------|
| 9 features modified per SolidWorks file: | MOI: TAP RH, 2:0-20.0, 25:0 length, 158:0 tp angle, Plot 1:4 An assigned tool requires a pre-drilled hole. Pre-drilling is currently disabled. Enable the Pre-drilling option? Type |
| Рис. 6                                   | <i>Puc.</i> 7                                                                                                    |

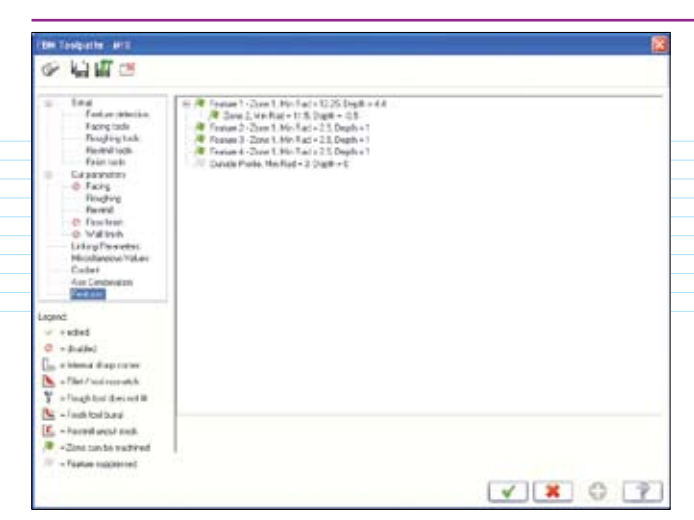

Puc. 8

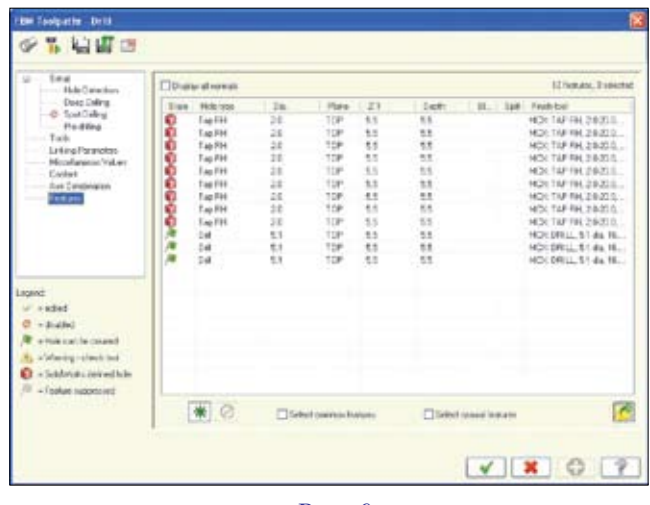

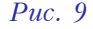

созданы при программировании первого технологического установа. Диалоговые окна функций *FBM Mill* и *FBM Drill* с перечнем обрабатываемых элементов показаны на рис. 8, 9. После подтверждения параметров система производит расчет траекторий, и мы получаем пять готовых фрезерных операций, две операции сверления и одну операцию нарезания резьбы. Результат показан на рис 10.

Врезание инструмента в карманах осуществляется по спирали, либо по наклонной прямой, если система не сможет сформировать спираль с указанным пользователем радиусом в пределах заданной геометрии. В нашем случае диаметр инструмента и заданный радиус врезания позволяют выполнить вход в материал по спирали. Таким образом, операции для второго технологического перехода созданы.

## Третий и четвертый переходы

Для третьего и четвертого технологических переходов создаем операции сверления и нарезания резьбы по боковым сторонам детали. Чтобы правильно выполнить последующую обработку, необходимо назначить план обработки. Нажимаем кнопку View Manager и и меняем направление обработки: в первом случае на Front, во втором – на Back. Затем, используя данные Solid Works Hole Wizard, формируем операции в том же порядке, что был описан и проиллюстрирован выше.

#### Верификация

Итак, система сгенерировала траектории, необходимые для обработки нашей детали. Теперь надо убедиться в их работоспособности. Выделим все операции и проверим с помощью верификатора все перемещения на возможные столкновения инструмента с заготовкой. Для этого нажимаем кнопку в в окне *Менеджера операций*, что открывает диалоговое окно *Verify*. Выбрав опцию *Stop on collision*, запускаем проверку и наблюдаем за процессом съёма материала. Результат показан на рис. 11.

Если в процессе проверки будут выявлены столкновения инструмента или держателя инструмента с заготовкой на ускоренной подаче, система сообщит об этом и отметит места столкновений красным цветом. В случае, если в настройках верификатора будет установлена опция сравнения с *STL*-файлом – *Compare to STL file* (для этого после запуска верификатора

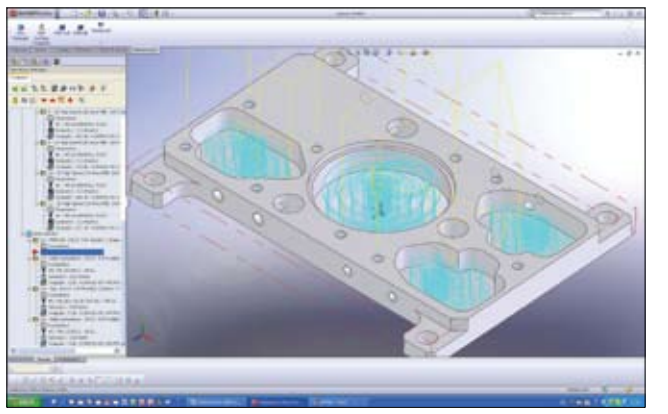

Puc. 10

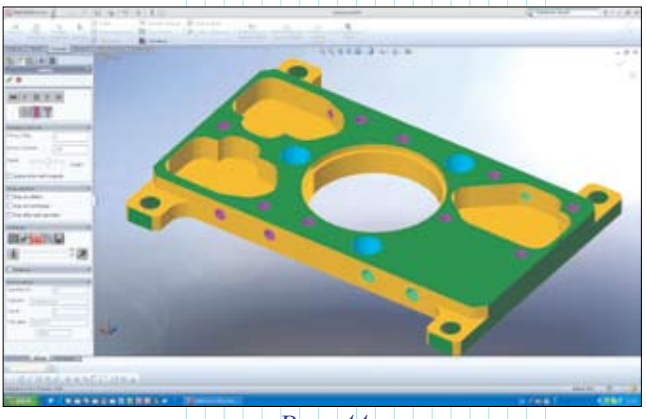

*Puc.* 11

## МАШИНОСТРОЕНИЕ И СМЕЖНЫЕ ОТРАСЛИ

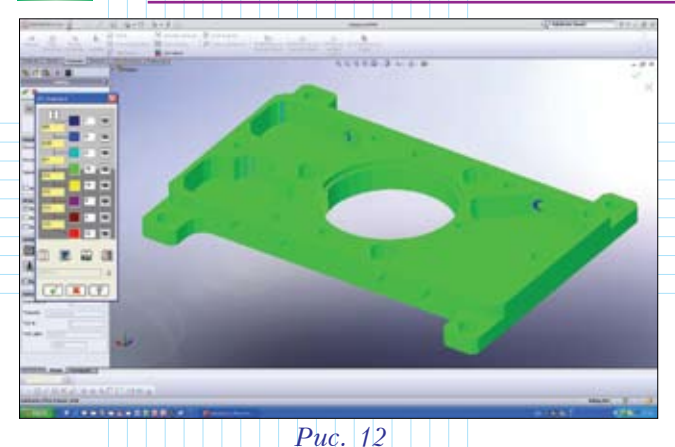

надо нажать кнопку (1), то система, завершив проверку, откроет окно сравнения результата обработки с исходной моделью детали. Пользователю нужно будет указать путь к файлу с исходной моделью (предварительно следует записать её в формате *STL*) и настроить палитру цветов для индикации зарезов или недостаточно обработанных зон. Нажатие после этого кнопки даст возможность наложить результат обработки, полученный в верификаторе, на исходную модель детали. Чтобы увидеть результаты сравнения, надо нажать кнопку (1). Система окрасит зоны с разным припуском в цвета, заданные пользователем.

В нашем случае (рис. 12) хорошо видно, что остался материал в зонах, окрашенных в темно-синий цвет. Таким образом, нам необходимо увеличить глубину нарезания резьбы в двух отверстиях.

После внесения изменений в параметры операции и пересчета траектории надо снова сравнить результат обработки с моделью изделия.

#### Постпроцессирование

Теперь нам осталось только отметить необходимые для каждого технологического перехода траектории обработки и запустить постпроцессор, нажав кнопку **G1** в окне *Менеджера операций*. Для генерации управляющих программ

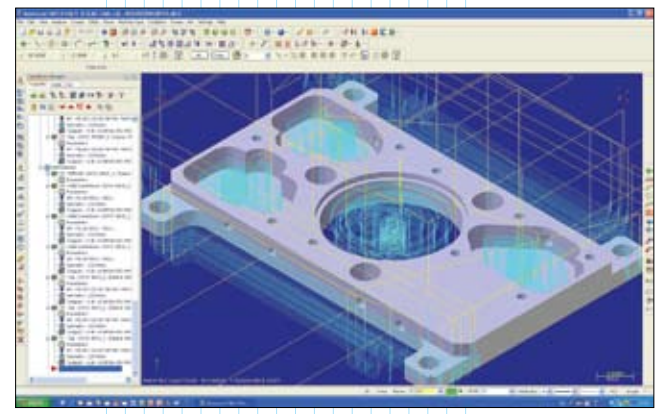

Puc. 13

система использует постпроцессоры, имеющиеся в арсенале *Mastercam X3*.

Созданный в среде Solid Works файл с обработкой можно открыть в CAD/CAM-системе Mastercam X3 (рис. 13), просмотреть траектории, изменить параметры, пересчитать УП, создать при необходимости дополнительные операции и затем запомнить в формате Mastercam.

#### Подведем итоги

Весь процесс подготовки траекторий обработки, их проверки и генерации УП занял не более 15 минут. При использовании средств автоматического распознавания и обработки конструктивных элементов (FBM), основная экономия времени достигается за счет отсутствия необходимости создавать и затем назначать для расчета траекторий каркасную 2D-геометрию. Дополнительный эффект дает быстрая генерация последовательности необходимых операций. При этом у пользователя остается возможность изменить параметры любой из операций с тем, чтобы получить требуемый результат. Следует отметить, что описанным в этой статье способом можно спроектировать обработку для твердотельных моделей, которые были импортированы в Solid Works из других систем и не имеют дерева построений.

Вообще хочу отметить, что после первого знакомства с интегрированным в среду Solid Works приложением от CNC Software, создается стойкое впечатление, что даже мало знакомый с *CAM*-средствами пользователь сможет быстро освоить и использовать в работе предлагаемые разработчиком инструменты.

Подытоживая всё вышесказанное, можно сказать, что наличие на предприятии *CAD/CAM*-решения, включающего *Solid Works* и *Mastercam*, даст возможность эффективно планировать и использовать рабочее время специалистов при проектировании изделий и подготовке производства. Технологическую подготовку производства сложных изделий при этом можно вести параллельно их проектированию, задействуя ресурсы конструкторского и технологического отделов, равномерно распределять нагрузку на персонал и без проблем обмениваться информацией.

Первый релиз Mastercam for Solid Works будет содержать и все необходимые инструменты для проектирования 3D-фрезерной обработки на BCO-оборудовании сложных поверхностей штампов и пресс-форм. В следующем номере журнала мы планируем проиллюстрировать эти возможности на конкретном примере.

В дальнейших планах разработчика значится интеграция в *Mastercam for SolidWorks* средств для проектирования токарных, токарно-фрезерных и многоосевых операций обработки.